## Schulbuch-Vorlage über das mein.koenemann-bs.de erstellen & ausfüllen

## für einen Wunschliefertermin in die Buchhandlung

- 1. Melden Sie sich bitte wie gewohnt im mein.koenemann-bs.de an.
- Bibliografieren Sie die gewünschten Artikel und erstellen Sie bitte <u>einen Warenkorb pro</u> <u>Auftrag</u> – an dieser Stelle brauchen Sie <u>noch nicht die gewünschten Mengen</u> einzutragen. In diesem Schritt überprüfen Sie so auch gleich, ob die gewünschten ISBN korrekt und bei Könemann gelistet sind.
- 3. Wenn alle Artikel im Warenkorb sind, klicken Sie bitte unten auf "Warenkorb als Excel exportieren":

|                              |                                                                                                    |            |    |         |                 |       |           | Beste             | llen: Alle a | uswählen/abwä | hlen 🗸       |
|------------------------------|----------------------------------------------------------------------------------------------------|------------|----|---------|-----------------|-------|-----------|-------------------|--------------|---------------|--------------|
| Artikel-Nr.                  | Titel, Autor                                                                                                    | Einband    | MS | Bestand | ÉÎNzelpreis (€) | Menge | Preis (€) | Bestellzeichen    | Ŵ            | Vormerken     | Bestellen    |
| 9783072122238                | Diercke Taschenatlas Welt                                                                                                    | Kartoniert |    | 21      | 14,95 € ①       | 1     | 14,95€    |                   |              |               | $\checkmark$ |
| 9783060016112                | Das große Tafelwerk interaktiv 2.0<br>Mathematik, Informatik, Astronomie,<br>Physik, Chemie, Biologie. Schülerbuch.<br>Allgemeine Ausgabe außer<br>Niedersachsen und Bayern<br>Gramm, Andreas, Kricke, Wolfgang,<br>König, Hubert, Martin, Karlheinz, Meyer,<br>Lothar, Pfeil, Wolfgang, Winter, Rolf,<br>Wörstenfeld, Willi | Gebunden   |    | 1.001   | 16,75€ ①        | 1     | 16,75€    |                   | Ŵ            |               |              |
| 9783129497739                | Klett Die Mathe-Helden: Geometrie<br>3./4. Klasse                                                                                                    | Geheftet   |    | 3       | 6,95€ ①         | 1     | 6,95€     |                   | Ŵ            |               | $\checkmark$ |
| 978352218 <mark>617</mark> 9 | Kleine Lesehelden: Urmel aus dem Eis<br>Kruse, Max, Ruyters, Judith                                                                                                    | Gebunden   |    | 51      | 9,99 € 🛈        | 1     | 9,99€     |                   | Ŵ            |               | $\checkmark$ |
| 9783128640402                | Green Line 4. Schulbuch (fester<br>Einband) Klasse 8                                                                                                    | Gebunden   |    | 101     | 20,95 € 🛈       | 1     | 20,95€    |                   |              |               | $\checkmark$ |
| Zurück zur Suche             | Warenkorb als Excel exportieren                                                                                                    |            |    |         |                 |       | Ве        | stellen als Lager | pestellung   | (i) Kundenb   | estellung 🕕  |

## Warenkorb (5 Artikel)

4. In Ihren Downloads sollten Sie jetzt die entsprechende Liste finden "Basket (Zahl)" im Beispiel Nr. 4.

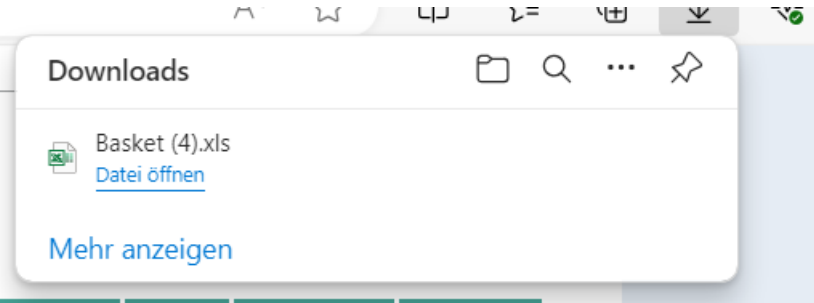

- 5. Löschen Sie jetzt unbedingt den Warenkorb im mein.koenemann-bs.de, damit er nicht aus Versehen an uns gesendet wird. <u>Sie senden diese Bestellung nicht aus</u> dem Portal.
- 6. Öffnen Sie jetzt bitte den Warenkorb-Download und die Könemann-Bestellvorlage.

7. Warenkorb Download:

| Kundennummer | 123456       |
|--------------|--------------|
|              | Buchhandlung |

| Artikel Nr<br>(13-stellige EAN o. Libri-<br>Nr.) | Autor/Titel       | Menge | Vormerkkennzeichen | Bestellzeichen |
|--------------------------------------------------|-------------------|-------|--------------------|----------------|
| 9783072122238                                    | - Diercke Tasch   | 1     |                    |                |
| 9783060016112                                    | Gramm, Andreas    | 1     |                    |                |
| 9783129497739                                    | - Klett Die Mathe | 1     |                    |                |
| 9783522186179                                    | Kruse, Max, Ruy   | 1     |                    |                |
| 9783128640402                                    | - Green Line 4.   | 1     |                    |                |
|                                                  |                   |       |                    |                |

## 8. Könemann – Bestellvorlage:

|                    |              |            |                         | KONEN          | $\wedge$ | alles wird grün! |                                                             |                                        |
|--------------------|--------------|------------|-------------------------|----------------|----------|------------------|-------------------------------------------------------------|----------------------------------------|
| Kundenname         |              |            |                         |                |          |                  |                                                             |                                        |
| Kundennummer       |              |            |                         |                |          |                  |                                                             |                                        |
| Bitte beachten Sie | die Hinweise | hinter den | roten Ecken             |                |          |                  |                                                             |                                        |
| Artikel. Nr.       | Autor/Titel  | Menge      | Vormerk-                | Bestellzeichen |          | Termin           | Bitte hier den Ter                                          | min der<br>(i d R. ein Tag vo          |
| Artikel. Nr.       | Autor/Titel  | Menge      | Vormerk-<br>kennzeichen | Bestellzeichen |          | Termin           | Bitte hier den Ter<br>Komissionierung<br>Anlieferung) eintr | min der<br>(i.d.R. ein Tag vo<br>agen. |
| Artikel. Nr.       | Autor/Titel  | Menge      | Vormerk-<br>kennzeichen | Bestellzeichen |          | Termin           | Bitte hier den Ter<br>Komissionierung<br>Anlieferung) eintr | min der<br>(i.d.R. ein Tag vo<br>agen. |
| Artikel. Nr.       | Autor/Titel  | Menge      | Vormerk-<br>kennzeichen | Bestellzeichen |          | Termin           | Bitte hier den Ter<br>Komissionierung<br>Anlieferung) eintr | min der<br>(i.d.R. ein Tag vo<br>agen. |

**Wichtig**: bitte geben Sie unbedingt die Kundennummer des Kontos an, auf das der Auftrag angelegt werden soll.

9. Sie können jetzt alle Artikel (ISBN und Titel) in Ihrem Warenkorb Download markieren und mit "Strg +C" kopieren und mit "Strg +V" in die Bestellvorlage einfügen.

| Kundenname                                                                        | Buchhandlung                                                                                                |                           |              |   |
|-----------------------------------------------------------------------------------|----------------------------------------------------------------------------------------------------|---------------------------|--------------|---|
| Kundennummer                                                                      | 123456                                                                                                    |                           |              |   |
|                                                                                   |                                                                                                    |                           |              |   |
| Bitte beachten Sie                                                                | die Hinweise hin                                                                                            | ter den                   | roten Ecken  |   |
|                                                                                   |                                                                                                    |                           |              |   |
| Artikal Nr                                                                        | Autor/Titel                                                                                                 | Menge                     | Vormerk-     | B |
| ALUKEL NI.                                                                        | Auton/Inter                                                                                                 | menge                     | VOI IIICI K- |   |
| Alukei. NI.                                                                       | Auton men                                                                                                   | Menge                     | kennzeichen  | ľ |
| 9783072122238                                                                     | - Diercke Taschena                                                                                          | 10                        | kennzeichen  |   |
| 9783072122238<br>9783060016112                                                    | - Diercke Taschena<br>Gramm, Andreas, K                                                                     | 10 20                     | kennzeichen  |   |
| 9783072122238<br>9783060016112<br>9783129497739                                   | - Diercke Taschena<br>Gramm, Andreas, K<br>- Klett Die Mathe-I                                              | 10<br>20<br>15            | kennzeichen  |   |
| 9783072122238<br>9783060016112<br>9783129497739<br>9783522186179                  | - Diercke Taschena<br>Gramm, Andreas, K<br>- Klett Die Mathe-I<br>Kruse, Max, Ruyter                        | 10<br>20<br>15<br>35      | kennzeichen  |   |
| 9783072122238<br>9783060016112<br>9783129497739<br>9783522186179<br>9783128640402 | - Diercke Taschena<br>Gramm, Andreas, K<br>- Klett Die Mathe-I<br>Kruse, Max, Ruyter<br>- Green Line 4. Sch | 10<br>20<br>15<br>35<br>8 | kennzeichen  |   |
| 9783072122238<br>9783060016112<br>9783129497739<br>9783522186179<br>9783128640402 | - Diercke Taschena<br>Gramm, Andreas, K<br>- Klett Die Mathe-I<br>Kruse, Max, Ruyter<br>- Green Line 4. Sch | 10<br>20<br>15<br>35<br>8 | kennzeichen  |   |

- 10. Ergänzen Sie die gewünschten Mengen und geben Sie ggfs. auch Bestellzeichen mit an.
- 11. Setzten Sie das Vormerkkennzeichen bitte entsprechend dem Hinweis hinter der roten Ecke wir empfehlen das Vormerkkennzeichen "2": "alles vormerken":

| Vormerk-<br>kennzeichen kein Kennzeichen = die Bestellung wird<br>entsprechend Ihrer Stammdaten verarbeitet | /ormerk- |
|----------------------------------------------------------------------------------------------------|----------|
|----------------------------------------------------------------------------------------------------|----------|

1 = nicht vormerken

2 = alles vormerken

12. Tragen Sie in die Spalte "Termin" bitte den gewünschten **Komissionierungstermin** ein, er ist im Regelfall einen Werktag vor dem Wunschliefertermin.

| 'n | Termin | Bitte hier den Termin der<br>Komissionierung (i.d.R. ein Tag vor<br>Anlieferung) eintragen. |
|----|--------|---------------------------------------------------------------------------------------------|
|    |        |                                                                                             |
|    |        |                                                                                             |
|    |        |                                                                                             |
|    |        |                                                                                             |

|                                                                                                   |                                                                                                    |                                    |                                                                 | KÖNEN          | $\mathbf{V}$ | barsortiment<br>ANN                                                          |                                                           |
|---------------------------------------------------------------------------------------------------|----------------------------------------------------------------------------------------------------|------------------------------------|-----------------------------------------------------------------|----------------|--------------|------------------------------------------------------------------------------|-----------------------------------------------------------|
|                                                                                                   |                                                                                                    |                                    |                                                                 |                |              | alles wird grün!                                                             |                                                           |
|                                                                                                   |                                                                                                    |                                    |                                                                 |                |              |                                                                              |                                                           |
|                                                                                                   |                                                                                                    |                                    |                                                                 |                |              |                                                                              |                                                           |
| Kundenname                                                                                        | Buchhandlung                                                                                                    |                                    |                                                                 |                |              |                                                                              |                                                           |
| Kundennummer                                                                                      | 123456                                                                                                    |                                    |                                                                 |                |              |                                                                              |                                                           |
|                                                                                                   |                                                                                                    |                                    |                                                                 |                |              |                                                                              |                                                           |
| Bitte beachten Sie                                                                                | die Hinweise hin                                                                                                    | nter den                           | roten Ecken                                                     |                |              |                                                                              |                                                           |
|                                                                                                   |                                                                                                    |                                    |                                                                 |                |              |                                                                              |                                                           |
|                                                                                                   |                                                                                                    |                                    |                                                                 |                |              |                                                                              |                                                           |
| Artikel. Nr.                                                                                      | Autor/Titel                                                                                                    | Menge                              | Vormerk-<br>kennzeichen                                         | Bestellzeichen |              | Termin                                                                       | Bitte hier den Te<br>Komissionierung                      |
| Artikel. Nr.<br>9783072122238                                                                     | Autor/Titel<br>- Diercke Taschena                                                                                          | Menge                              | Vormerk-<br>kennzeichen<br>2                                    | Bestellzeichen |              | Termin<br>14.06.2024                                                         | Bitte hier den Te<br>Komissionierung<br>Anlieferung) eint |
| Artikel. Nr.<br>9783072122238<br>9783060016112                                                    | Autor/Titel<br>- Diercke Taschena<br>Gramm, Andreas, K                                                                     | Menge<br>10<br>20                  | Vormerk-<br>kennzeichen<br>2<br>2                               | Bestellzeichen |              | Termin<br>14.06.2024<br>14.06.2024                                           | Bitte hier den Te<br>Komissionierung<br>Anlieferung) eint |
| Artikel. Nr.<br>9783072122238<br>9783060016112<br>9783129497739                                   | Autor/Titel<br>- Diercke Taschena<br>Gramm, Andreas, K<br>- Klett Die Mathe-I                                              | Menge<br>10<br>20<br>15            | Vormerk-<br>kennzeichen<br>2<br>2<br>2                          | Bestellzeichen |              | Termin<br>14.06.2024<br>14.06.2024<br>14.06.2024                             | Bitte hier den Te<br>Komissionierung<br>Anlieferung) eint |
| Artikel. Nr.<br>9783072122238<br>9783060016112<br>9783129497739<br>9783522186179                  | Autor/Titel<br>- Diercke Taschena<br>Gramm, Andreas, K<br>- Klett Die Mathe-<br>Kruse, Max, Ruyter                         | Menge<br>10<br>20<br>15<br>35      | Vormerk-<br>kennzeichen<br>2<br>2<br>2<br>2<br>2<br>2           | Bestellzeichen |              | Termin<br>14.06.2024<br>14.06.2024<br>14.06.2024<br>14.06.2024               | Bitte hier den Te<br>Komissionierung<br>Anlieferung) eint |
| Artikel. Nr.<br>9783072122238<br>9783060016112<br>9783129497739<br>9783522186179<br>9783128640402 | Autor/Titel<br>- Diercke Taschena<br>Gramm, Andreas, K<br>- Klett Die Mathe-<br>Kruse, Max, Ruyter<br>- Green Line 4. Sch  | Menge<br>10<br>20<br>15<br>35<br>8 | Vormerk-<br>kennzeichen<br>2<br>2<br>2<br>2<br>2<br>2<br>2<br>2 | Bestellzeichen |              | Termin<br>14.06.2024<br>14.06.2024<br>14.06.2024<br>14.06.2024<br>14.06.2024 | Bitte hier den Te<br>Komissionierung<br>Anlieferung) eint |
| Artikel. Nr.<br>9783072122238<br>9783060016112<br>9783129497739<br>9783522186179<br>9783128640402 | Autor/Titel<br>- Diercke Taschena<br>Gramm, Andreas, K<br>- Klett Die Mathe-<br>Kruse, Max, Ruyter<br>- Green Line 4. Sch  | Menge<br>10<br>20<br>15<br>35<br>8 | Vormerk-<br>kennzeichen<br>2<br>2<br>2<br>2<br>2<br>2<br>2      | Bestellzeichen |              | Termin<br>14.06.2024<br>14.06.2024<br>14.06.2024<br>14.06.2024<br>14.06.2024 | Bitte hier den Te<br>Komissionierung<br>Anlieferung) eint |
| Artikel. Nr.<br>9783072122238<br>9783060016112<br>9783129497739<br>9783522186179<br>9783128640402 | Autor/Titel<br>- Diercke Taschena<br>Gramm, Andreas, K<br>- Klett Die Mathe-I<br>Kruse, Max, Ruyter<br>- Green Line 4. Sch | Menge 10 20 15 35 8                | Vormerk-<br>kennzeichen<br>2<br>2<br>2<br>2<br>2<br>2<br>2      | Bestellzeichen |              | Termin<br>14.06.2024<br>14.06.2024<br>14.06.2024<br>14.06.2024<br>14.06.2024 | Bitte hier den Te<br>Komissionierung<br>Anlieferung) eint |
| Artikel. Nr.<br>9783072122238<br>9783060016112<br>9783129497739<br>9783522186179<br>9783128640402 | Autor/Titel<br>- Diercke Taschena<br>Gramm, Andreas, K<br>- Klett Die Mathe-<br>Kruse, Max, Ruyter<br>- Green Line 4. Sch  | Menge 10 20 15 35 8                | Vormerk-<br>kennzeichen<br>2<br>2<br>2<br>2<br>2<br>2           | Bestellzeichen |              | Termin<br>14.06.2024<br>14.06.2024<br>14.06.2024<br>14.06.2024<br>14.06.2024 | Bitte hier den Te<br>Komissionierung<br>Anlieferung) eint |
| Artikel. Nr.<br>9783072122238<br>9783060016112<br>9783129497739<br>9783522186179<br>9783128640402 | Autor/Titel<br>- Diercke Taschena<br>Gramm, Andreas, K<br>- Klett Die Mathe-<br>Kruse, Max, Ruyter<br>- Green Line 4. Sch  | Menge 10 20 15 35 8                | Vormerk-<br>kennzeichen<br>2<br>2<br>2<br>2<br>2<br>2           | Bestellzeichen |              | Termin<br>14.06.2024<br>14.06.2024<br>14.06.2024<br>14.06.2024<br>14.06.2024 | Bitte hier den Te<br>Komissionierung<br>Anlieferung) eint |

13. Speichern Sie die ausgefüllte Bestellvorlage bei sich ab und schicken Sie sie uns per Email zu: mail@koenemann-bs.de

Vielen Dank!